Bağlantı Kılavuzu Sayfa 1 / 3

# Bağlantı Kılavuzu

## Desteklenen işletim sistemleri

Bu CD'deki yazılım aşağıdaki işletim sistemleriyle uyumludur:

- Windows 10
- Windows 8.1
- Windows Server 2012 R2
- Windows Server 2012
- Windows 7 SP1
- Windows Server 2008 R2 SP1
- Windows Server 2008 SP2
- Windows Vista SP2
- Windows Server 2003 R2 SP2
- Windows Server 2003 SP2

#### Notlar:

- Tüm diğer işletim sistemleriyle yazılım uyumluluğu hakkında daha fazla bilgi için müşteri desteğine başvurun.
- Desteklenen işletim sistemleri için yazdırma sürücüleri bu CD'de, Drivers\Print\GDI konumunda bulunabilir.

### Yazıcı yazılımını kurma

- 1 Yazılım yükleyici paketinin bir kopyasını edinin.
- 2 Yükleyiciyi çalıştırın ve sonra bilgisayar ekranındaki yönergeleri izleyin.
- 3 Macintosh kullanıcıları için yazıcıyı ekleyin.

Not: Ağlar/Portlar menüsünün TCP/IP bölümündeki yazıcı IP adresini alın.

### Yazıcıyı bir Ethernet ağı üzerine kurmaya hazırlama

Yazıcınızı bir Ethernet ağına bağlamadan önce aşağıdaki bilgilere sahip olduğunuzdan emin olun:

- Yazıcının ağda kullanacağı geçerli, benzersiz bir IP adresi
- Ağ geçidi
- Ağ maskesi
- Yazıcı için bir takma ad (isteğe bağlı)

Not: Yazıcı takma adı, yazıcınızı ağda tanımanızı kolaylaştırır.

Yazıcıyı ağa bağlamak için bir Ethernet kablosuna ve yazıcının ağa fiziksel olarak bağlanabileceği kullanılabilir bir bağlantı noktasına ihtiyacınız olacaktır. Hasar görmüş kablonun neden olabileceği olası sorunlardan kaçınmak için mümkünse yeni bir ağ kablosu kullanın.

# Kablosuz ağda yazıcı kurulmaya hazırlanılıyor.

#### Notlar:

- Kablosuz ağ adaptörünüzün yazıcınıza bağlı ve doğru çalıştığından emin olun. Daha fazla bilgi için adaptörle birlikte gelen yönerge sayfasına bakın.
- Erişim noktanızın (kablosuz yönlendiricinizin) açık olduğundan ve düzgün çalıştığından emin olun.

Aşağıdakilerin sizde olduğundan emin olun:

- SSID—SSID'ye ağ adı da denir.
- Kablosuz Modu (veya Ağ Modu)-Bu, altyapı veya özel modu olabilir.
- Kanal (geçici ağlar için)—Altyapı ağları için kanal varsayılan olarak otomatik olur.

Bazı geçici ağlar için otomatik ayar gerekir. Hangi kanalı seçeceğinizden emin değilseniz, yöneticinizle görüşün.

- Güvenlik Yöntemi—Aşağıdakilerden birini seçin:
  - WEP anahtarı

Ağınız birden fazla WEP anahtarı kullanıyorsa en fazla dört anahtar girin. Varsayılan WEP aktarım anahtarını seçerek ağda geçerli olarak kullanılan anahtarı seçin.

- WPA veya WPA2 ön paylaşımlı anahtarı veya şifresi
   WPA, ek güvenlik katmanı olarak şifreleme içerir. Yönlendiricide ve yazıcıda aynı türden şifreleme ayarlayın;
   böylece yazıcı ağla iletişim kurar.
- 802.1X-RADIUS

Yazıcıyı bir 802.1X ağına yüklüyorsanız, aşağıdakilere ihtiyaç duyarsınız:

- Kimlik doğrulama türü
- İç kimlik doğrulama türü
- 802.1X kullanıcı adı ve parolası
- Sertifikalar
- Güvenlik yok

Kablosuz ağınız herhangi bir güvenlik türünü kullanmıyorsa, güvenlik bilginiz olmaz.

Not: Güvenilir olmayan bir kablosuz ağ kullanmayın.

#### Notlar:

- Bilgisayarınızın bağlı olduğu ağın SSID'sini bilmiyorsanız, bilgisayarın ağ bağdaştırıcısının kablosuz yardımcı
  programını çalıştırın ve ağın adını bulun. Ağınızın SSID'sini veya güvenlik bilgilerini bulamıyorsanız, erişim noktanız
  ile birlikte gelen belgelere bakın veya yöneticinize başvurun.
- Kablosuz ağ WPA/WPA2 ön paylaşımlı anahtarını veya şifresini bulmak için, erişim noktasıyla birlikte gelen belgelere bakın, erişim noktasıyla ilişkilendirilmiş Embedded Web Server'a bakın veya yöneticinizle görüşün.

# Yazıcıyı Wi-Fi Protected Setup (WPS) kullanarak kablosuz ağa bağlama

Başlamadan önce, şunlardan emin olun:

- Erişim noktası (kablosuz yönlendirici) WPS sertifikalı veya WPS onaylıdır. Daha fazla bilgi için erişim noktanızla birlikte gelen belgelere bakın.
- Bir kablosuz ağ adaptörünün yazıcınıza bağlıdır. Daha fazla bilgi için adaptörle birlikte verilen yönergelere bakın.

#### Push Düğmesi yöntemini kullanma

**1** Kontrol panelinden şuraya gidin:

#### Ayarlar > Ağlar/Portlar > Kablosuz > Wi-Fi Protected Setup > Düğme Yöntemini Başlat

2 Ekrandaki yönergeleri izleyin.

#### Kişisel kimlik numarası (PIN) yöntemini kullanma

**1** Kontrol panelinden şuraya gidin:

#### Ayarlar > Ağlar/Portlar > Kablosuz > Wi-Fi Protected Setup > PIN Yöntemini Başlat

- 2 Sekiz basamaklı WPS PIN'ini kopyalayın.
- **3** Bir Web tarayıcısı açın ve sonra adres alanına, erişim noktanızın IP adresini yazın.

#### Notlar:

- Yazıcının IP adresini yazıcı ana ekranında görüntüleyin. IP adresi, 123.123.123.123 gibi nokta işareti ile ayrılan dört rakam dizisinden oluşur.
- Bir proxy sunucu kullanıyorsanız, Web sayfasını doğru yüklemek için bir süreliğine devre dışı bırakın.
- 4 WPS ayarlarına erişin. Daha fazla bilgi için erişim noktanızla birlikte gelen belgelere bakın.
- **5** Sekiz basamaklı PIN değerini girin ve değişiklikleri kaydedin.